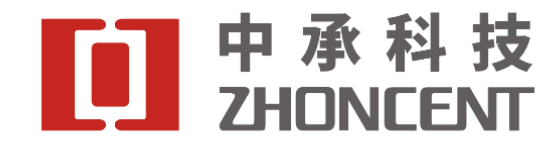

# BTERun 用户操作手册

版本 V2.1.2

目

| = |   |
|---|---|
| ン | K |
|   |   |

| 第− | −部分         | · 软件介绍                               | 2  |
|----|-------------|--------------------------------------|----|
|    | <i>—</i> `, | 使用说明                                 | 2  |
|    | <u> </u>    | 测试项展示                                | 2  |
|    | (1)         | ) 经典蓝牙 (BR)                          | 2  |
|    | (2)         | ) 经典蓝牙(EDR)                          | 2  |
|    | (3)         | ) 低功耗蓝牙(BLE4.2/5.0/5.1/5.2)          | 3  |
| 第二 | 二部分         | 运行环境                                 | 4  |
|    | <u> </u>    | 硬件运行环境                               | 4  |
|    | 二,          | 软件运行环境                               | 4  |
|    | 三、          | 测试环境搭建                               | 4  |
|    | (1)         | 0 仪表热机                               | 4  |
|    | (2)         | )通讯方式                                | 5  |
|    | (3)         | ) 以太网通讯                              | 5  |
|    | (4)         | )USB(串口)通讯                           | 5  |
| 第三 | E部分         | 用户交互界面                               | 6  |
|    | →,          | 连接仪表                                 | 6  |
|    | (1)         | ) 启动软件                               | 6  |
|    | (2)         | )选择连接方式                              | 6  |
|    | (3)         | ) 修改 IP 地址                           | 7  |
|    | (4)         | ) 连接仪表                               | 7  |
|    | (5)         | ) 进度显示                               | 7  |
|    | <u> </u>    | 配置参数                                 | 8  |
|    | (1)         | ) 配置测试模式                             | 8  |
|    | (2)         | )选择模式                                | 9  |
|    | (3)         | ) 配置链路模式                             | 9  |
|    | (4)         | )选择测试项目                              | 10 |
|    | (5)         | )参数配置                                | 10 |
|    | (6)         | ) 灵敏度测试-注意事项                         | 11 |
|    | 三、          | 开始测试                                 | 11 |
|    | 四、          | 结果查看                                 | 12 |
|    | 五、          | CW 测试                                | 12 |
|    | (1)         | ) CW 测试参数配置                          | 12 |
|    | (2)         | ) CW 测试结果查看                          | 13 |
|    | 六、          | Full Channel Power Analysis 测试       | 13 |
|    | (1)         | ) Full Channel Power Analysis 测试参数配置 | 13 |
|    | (2)         | )Full Channel Power Analysis 测试结果查看  | 14 |
|    | 七、          | RX Research 测试                       | 15 |
|    | (1)         | )RX Research 测试参数配置                  | 15 |
|    | (2)         | ) RX Research 测试结果查看                 | 15 |
|    | 八、          | Power Control 测试                     | 16 |
|    | (1)         | )Power Control 测试参数配置                | 16 |
|    | (2)         | )Power Control 测试结果查看                | 16 |
|    | 九、          | RSSI 测试                              | 17 |
|    | (1)         | ) RSSI 测试参数配置                        | 17 |
|    | (2)         | ) RSSI 测试结果查看                        | 18 |
|    |             |                                      |    |

#### 第一部分 软件介绍

一、使用说明

欢迎您使用中承 BTE Run 客户端软件,该软件须搭配 BTE 系列蓝牙综合测试仪(以下简称"蓝 牙综测仪")使用。

本手册介绍了 BTE Run 客户端软件的各种功能、使用方法和注意事项,使用该软件前,请先仔 细阅读本手册。

BTE Run 客户端软件支持经典蓝牙(BR / EDR)协议测试,支持低功耗蓝牙(BLE 4.2 / 5.0 / 5.1 / 5.2)协议测试,测试项如下所示:

二、测试项展示

(1) 经典蓝牙 (BR)

| 编号                | 项目名称                                |
|-------------------|-------------------------------------|
| RF/TRM/CA/BV-01-C | Output Power                        |
| RF/TRM/CA/BV-03-C | Power Control                       |
| RF/TRM/CA/BV-07-C | Modulation Characteristics          |
| RF/TRM/CA/BV-08-C | Initial Carrier Frequency Tolerance |
| RF/TRM/CA/BV-09-C | Carrier Frequency Drift             |
| RF/RCV/CA/BV-01-C | Single Sensitivity                  |
| RF/RCV/CA/BV-02-C | Multi Sensitivity                   |
| RF/RCV/CA/BV-06-C | Maximum Input Level                 |
|                   | Throughput                          |

(2) 经典蓝牙(EDR)

| 编号                | 项目名称                                                    |
|-------------------|---------------------------------------------------------|
| RF/TRM/CA/BV-10-C | EDR relative transmit power                             |
| RF/TRM/CA/BV-11-C | EDR carrier frequency stability and modulation accuracy |
| RF/TRM/CA/BV-12-C | EDR differential phase encoding                         |
| RF/RCV/CA/BV-07-C | EDR sensitivity                                         |
| RF/RCV/CA/BV-10-C | EDR maximum input level                                 |
|                   | Throughput                                              |

(3) 低功耗蓝牙(BLE4.2/5.0/5.1/5.2)

| 编号             | 项目名称                             |
|----------------|----------------------------------|
| TRM-LE/CA/01/C | Output Power                     |
| TRM-LE/CA/05/C | Modulation characteristics       |
| TRM-LE/CA/06/C | Carrier frequency offset & drift |
| RCV-LE/CA/01/C | Receiver sensitivity             |
| RCV-LE/CA/06/C | Maximum input signal level       |
|                | Throughput                       |

#### 第二部分 运行环境

一、硬件运行环境

软件控制平台,包括 PC 机或笔记本电脑:需要满足以下要求的计算机:具有 Pentium(奔腾) II 及以上的处 理器,内存最低 256MB,硬盘最小 20GB,显示器最小分辨率 1024\*768,鼠标,键盘。

该软件须搭配深圳市中承科技有限公司的 BTE 系列蓝牙综测仪同装有测试软件的上位机使用以太网通讯 使用。

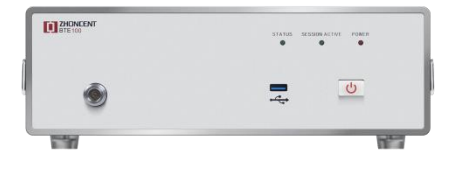

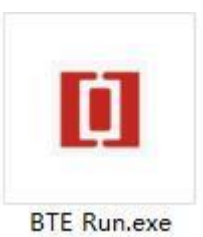

二、软件运行环境

支持 Windows 7/8/10,64bit。

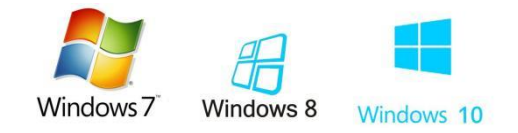

#### 三、测试环境搭建

(1) 仪表热机

仪表上电,需要热机 5 分钟,如图 3.1-1 所示。

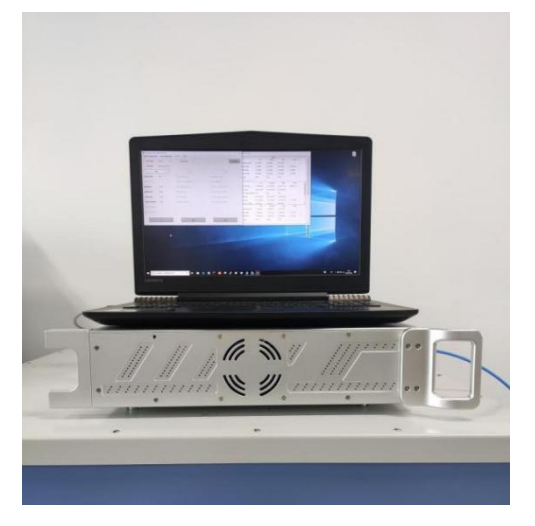

图 3.1-1

(2) 通讯方式

目前开放网线 和 USB(串口)连接方式。

(3) 以太网通讯

连接仪表网口和电脑网口(图 3.2-1)。

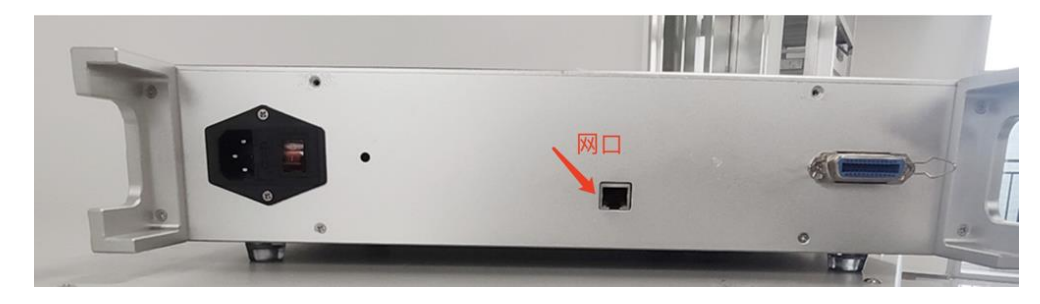

图 3.2-1

(4) USB(串口)通讯

连接仪表 USB 串口和电脑 USB 串口(图 3.2-2)。

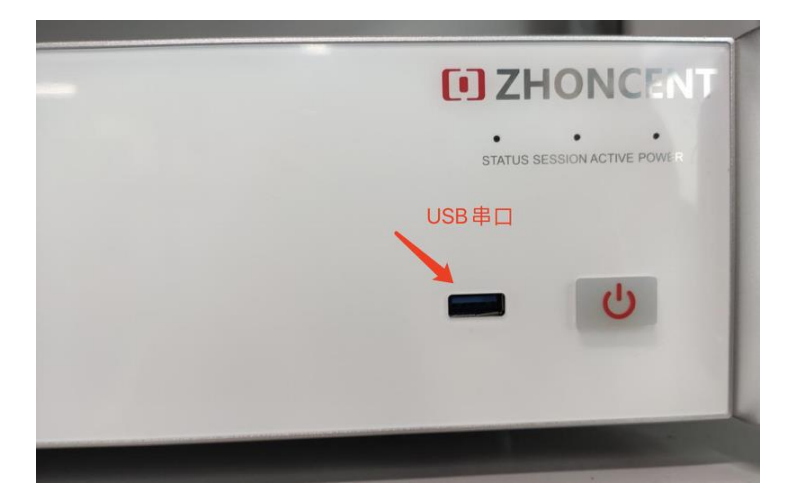

图 3.2-2

#### 一、连接仪表

#### (1) 启动软件

双击 BTE Run.exe 启动 BTE Run 软件, 启动大概需要 5 秒会显示测试界面(图 4.1-1)。

| BT Measurement V2    | .3.4 beta          |           |    |                |                   |        |             |               |            | - 6             | ×      |  |   |
|----------------------|--------------------|-----------|----|----------------|-------------------|--------|-------------|---------------|------------|-----------------|--------|--|---|
| System Configuration | Test Configuration | Run Test  | CW | Full Chan      | nel Power Ana     | alysis | RX Research | Power Control | RSSI       |                 |        |  |   |
| Communication Mode   | Dison              | nected    |    | Burst type     | Burst type BR 👻   |        |             |               | BLE DUT    | Control         |        |  |   |
| Ethernet             | •                  | Connect   |    |                | AA:AA:AA:AA:AA:AA |        |             | HW Interface  | USB Adapto | r R\$232        | •      |  |   |
| ]                    |                    |           |    |                |                   |        | BB:BB:BB:B  | B:BB:BB       |            | Baud Rate       | 115200 |  | • |
|                      | Di                 | sonnected |    | Inquiry        | Fast              | •      | 1           | Stop Bits     | 1          |                 | •      |  |   |
|                      |                    |           |    |                |                   |        |             | Parity        | NONE       |                 | -      |  |   |
|                      |                    |           |    |                |                   |        |             | Port Number   | COM1       |                 | •      |  |   |
|                      |                    |           |    |                |                   |        | Pa          | th 1          |            | Path 2          |        |  |   |
|                      |                    |           |    | Test Switch ON |                   |        | -           | OFF           |            | ~               |        |  |   |
|                      |                    |           |    | Operate M      | ode               |        | RF Test     | -             | RF Test    |                 | •      |  |   |
|                      |                    |           |    | Link Mode      |                   |        | Test Mode   | -             | Test Mod   | e               | •      |  |   |
|                      |                    |           |    | DUT Expec      | ted Power         |        | 15          | •             | 12         |                 | •      |  |   |
|                      |                    |           |    | low_chanr      | nel VS pathlos    | s      | 0 .         | 17            | 0          | • 5             |        |  |   |
|                      |                    |           |    | mid_chan       | nel VS pathlos    | s      | 39 *        | 17            | 39         | <u>•</u> 5      |        |  |   |
|                      |                    |           |    | high_chan      | nel VS pathlo     | ss     | 78 •        | 17            | 78         | <u>↑</u><br>▼ 5 |        |  |   |

图 4.1-1

(2) 选择连接方式

初始连接状态为 Disconnected,进度条为红色。选择连接方式,目前支持以太网口连接方式(图 4.1-2)

| II BT Measurement V2. | .3.4 beta                      |              |          |    |            |                    |             |        |               |       | -             | -  | ×     |
|-----------------------|--------------------------------|--------------|----------|----|------------|--------------------|-------------|--------|---------------|-------|---------------|----|-------|
| System Configuration  | Test Co                        | onfiguration | Run Test | CW | Full Chan  | nel Power Analysis | RX Research | 1      | Power Control | RSS   |               |    |       |
| Communication Mode    |                                | Dison        | nected   |    | Burst type | Burst type BR 👻    |             |        |               | BLE   | DUT Contro    | I  |       |
| Ethernet              | -                              |              | Connect  |    | O Manual   | AA:AA:AA:AA:AA     |             |        |               | USB A | daptor R\$232 | 2  | ·     |
| Ethernet              |                                |              |          |    |            | BB:BB:BB:BB:BB:BB  | В           |        | Baud Rate     | 11520 | )             |    | •     |
| Visa<br>USB to Serial | a<br>B to Serial Disonnected ( |              |          |    | Inquiry    | Fast 🗸             | 1           | *<br>• | Stop Bits     | 1     |               |    | <br>• |
|                       |                                |              |          |    |            |                    |             |        | Parity        | NONE  |               |    | -     |
|                       |                                |              |          |    |            |                    |             |        | Port Number   | COM1  |               |    | •     |
|                       |                                |              |          |    |            |                    |             | Pat    | h 1           |       | Path          | 12 |       |
|                       |                                |              |          |    | Test Switc | ch                 | ON          |        |               | OFF   |               |    | <br>Ŧ |
|                       |                                |              |          |    | Operate M  | lode               | RF Test     |        | _             | RFT   | est           |    | •     |
|                       |                                |              |          |    | Link Mode  |                    | Test Mode   |        | _             | Test  | Mode          |    | •     |
|                       |                                |              |          |    | DUT Expec  | cted Power         | 15          |        | •             | 12    |               |    | •     |
|                       |                                |              |          |    | low_chanr  | nel VS pathloss    | 0           | •      | 17            | 0     | *             | 5  |       |
|                       |                                |              |          |    | mid_chan   | nel VS pathloss    | 39          | *<br>* | 17            | 39    | *             | 5  |       |
|                       |                                |              |          |    | high_chan  | nel VS pathloss    | 78          | •      | 17            | 78    | *<br>*        | 5  |       |

图 4.1-2

(3) 修改 IP 地址

连接网线后,需要修改连接仪表的上位机(电脑)IP 地址,改为: 192.168.10.xxx ,仪表默认 IP 地址 为: 192.168.10.200,端口号为: 52889 ,上位机 IP 必须改为 10 网段,且地址不能和仪表相同。 当前文件夹下 config.ini 文件用于配置仪表 IP 地址/端口号 (图 4.1-3)。

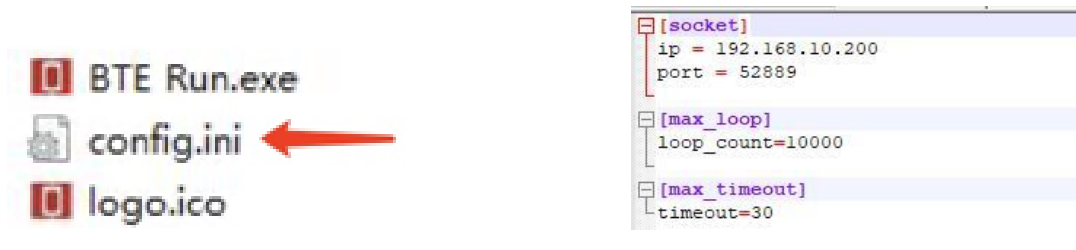

图 4.1-3

(4) 连接仪表

点击 Connect 按钮开始连接仪表(图 4.1-4)。

| II BT Measurement V2 | .3.4 beta          |            |             |                     |              |               |              | _           |   |
|----------------------|--------------------|------------|-------------|---------------------|--------------|---------------|--------------|-------------|---|
| System Configuration | Test Configuration | Run Test   | CW Full Cha | nnel Power Analysis | RX Research  | Power Control | RSSI         |             |   |
| Communication Mode   | Diso               | nnected    | Burst type  | e BR                |              | •             | BLE          | DUT Control |   |
| Ethernet             | -                  | Connect    | O Manua     | AA:AA:AA:AA:AA:AA:  | HW Interface | USB Ada       | aptor R\$232 | •           |   |
| 1                    |                    |            |             | BB:BB:BB:BB:BB:BB:  | Baud Rate    | 115200        |              | •           |   |
|                      | D                  | isonnected | Inquiry     | Fast                | Stop Bits    | 1             |              | •           |   |
|                      |                    |            |             |                     |              | Parity        | NONE         |             | - |
|                      |                    |            |             |                     |              | Port Number   | COM1         |             | • |
|                      |                    |            |             |                     |              | Path 1        |              | Path 2      |   |
|                      |                    |            | Test Swit   | tch                 | ON           |               | ▼ OFF        |             | Ŧ |
|                      |                    |            | Operate     | Mode                | RF Test      |               | ▼ RF Te      | st          | • |
|                      |                    |            | Link Mod    | e                   | Test Mode    |               | Test I       | Mode        | • |
|                      |                    |            | DUT Expe    | ected Power         | 15           | _             | 12           |             | • |
|                      |                    |            | low_char    | nnel VS pathloss    | 0            | <b>1</b> 7    | 0            | ÷ 5         |   |
|                      |                    |            | mid_cha     | nnel VS pathloss    | 39           | 17            | 39           | ÷ 5         |   |
|                      |                    |            | high_cha    | nnel VS pathloss    | 78           | 17            | 78           | •<br>• 5    |   |

图 4.1-4

(5) 进度显示

待显示 Connected(进度条呈绿色)表示连接仪表成功。下面 log 窗口会显示获取到到仪表信息(信息 1 表示版本号,信息 2 表示许可证),若没有显示仪表相关信息则表示仪表还在自检中(图 4.1-5),待 1 分钟左右 再次点击 Connected 即可获取到仪表信息。

| D BT Measurement V2                                                               | 2.3.4 beta                                                                          |                                                   |                   |                    |             |               |                | - 🗆 X    |
|-----------------------------------------------------------------------------------|-------------------------------------------------------------------------------------|---------------------------------------------------|-------------------|--------------------|-------------|---------------|----------------|----------|
| System Configuration                                                              | Test Configuration                                                                  | Run Test CV                                       | / Full Chan       | nel Power Analysis | RX Research | Power Control | RSSI           |          |
| Communication Mode                                                                | Con                                                                                 | nected                                            | Burst type        | BR                 | •           |               | BLE DUT Co     | ntrol    |
| Ethernet                                                                          | Ethernet - Connect                                                                  |                                                   |                   |                    |             | HW Interface  | USB Adaptor RS | 232      |
| 1                                                                                 |                                                                                     |                                                   | BB:BB:BB:BB:BB:BB |                    | Baud Rate   | 115200        | <u>-</u>       |          |
|                                                                                   | Di                                                                                  | sonnected                                         | Inquiry           | Fast 👻             | 1           | Stop Bits     | 1              | •        |
|                                                                                   |                                                                                     |                                                   |                   | ,                  |             | Parity        | NONE           | <u>-</u> |
|                                                                                   |                                                                                     | 1                                                 |                   |                    |             | Port Number   | COM1           | -        |
| ERROR_OK>>ZhonCent, BTE<br>220185, S18852, 1, 13_RC_                              | 100, ZT001<br>220421_1900&202203007                                                 |                                                   | ]                 |                    | Pa          | th 1          | I              | Path 2   |
| ERROR_OK>>Lic_SN=valid<br>S01101-000185, 2022-01-4                                | , basic, ZT001 220185, B<br>04; Lic_BTE100-                                         | 11-                                               | Test Swite        | Test Switch ON     |             |               | OFF            | -        |
| M=valid, basic, 300, 1001<br>BT=valid, optional, 300.<br>BTA=valid, optional, 300 | . 01. 01, 2022-12-31; Li e<br>1001. 02. 01, 2022-12-31<br>. 1001. 03. 01, 2022-12-3 | _BTE100-<br>;Lic_BTE100-<br>1;Lic_BTE100-         | Operate M         | lode               | RF Test     | -             | RF Test        | •        |
| BTT=valid, optional, 300<br>DM=valid, optional, 300.<br>BLES=valid, optional, 30  | . 1001. 04. 01, 2022-12-3<br>1001. 05. 01, 2022-12-31<br>0. 1001. 06. 01, 2022-12-  | 1;Lio_BTE100-<br>;Lio_BTE100-<br>31;Lio_BTE100-   | Link Mode         |                    | Test Mode   | -             | Test Mode      | •        |
| PMMP=valid, optional, 30<br>BLET=valid, optional, 30<br>PDF=valid, optional, 300  | 0. 1001. 07. 01, 2022-12-<br>0. 1001. 08. 01, 2022-12-<br>. 1001. 09. 01, 2022-12-3 | 31:Lic_BTE100-<br>31:Lic_BTE100-<br>1:Lic_BTE100- | DUT Expe          | cted Power         | 15          | •             | 12             | •        |
| LTD=valid, optional, 300<br>OTD=valid, optional, 300<br>RSSI=valid, optional, 30  | . 1001. 10. 01, 2022-12-3<br>. 1001. 11. 01, 2022-12-3<br>0. 1001. 13. 01. 2022-12- | low_chan                                          | nel VS pathloss   | 0 .                | 17          | 0             | 5              |          |
| SPL=valid, optional, 300                                                          | . 1001. 12. 01, 2022-12-3                                                           | 1;                                                | mid_chan          | nel VS pathloss    | 39 *        | 17            | 39             | 5        |
|                                                                                   |                                                                                     | 2                                                 | high_chan         | nel VS pathloss    | 78          | 17            | 78             | 5        |

图 4.1-5

#### 二、配置参数

(1) 配置测试模式

本软件支持经典蓝牙(BR / EDR)协议测试,支持低功耗蓝牙(BLE 4.2 / 5.0 / 5.1 / 5.2)协议测试。根据实 际测试环境配置相应路损和被测件期望功率(图 4.2-1)。

| BT Measurement V2                                                                     | .3.4 beta                                                                                                    |                                                      |                         |                 |                    |          |              |      |                  |                 |           |      |  |   |  |
|---------------------------------------------------------------------------------------|----------------------------------------------------------------------------------------------------|------------------------------------------------------|-------------------------|-----------------|--------------------|----------|--------------|------|------------------|-----------------|-----------|------|--|---|--|
| System Configuration                                                                  | Test Configuration                                                                                                    | Run Test                                             | CW                      | Full Chan       | iel Power Analysis |          | RX Research  | P    | ower Control     |                 | RSSI      |      |  |   |  |
| Communication Mode                                                                    | Cor                                                                                                    | inected                                              |                         | Burst type      | BR                 |          |              | -    |                  | BLE DUT Control |           |      |  |   |  |
| Ethernet                                                                              | ,                                                                                                    |                                                      | BR<br>EDR<br>Low Energy |                 |                    |          | HW Interface | U    | SB Adaptor R S23 | 2               |           | •    |  |   |  |
| 1                                                                                     |                                                                                                    |                                                      |                         |                 | BB:BB:BB:BB:BB:BB: | BB       |              |      | Baud Rate        | 11              | 15200     |      |  | • |  |
|                                                                                       |                                                                                                    | Inquiry                                              | Fast                    | · 1             | 1                  | <b>.</b> | Stop Bits    | 1    |                  |                 |           | •    |  |   |  |
|                                                                                       |                                                                                                    |                                                      |                         |                 |                    |          |              |      | Parity           | N               | DNE       |      |  | • |  |
|                                                                                       |                                                                                                    |                                                      |                         |                 |                    |          |              |      | Port Number      | co              | DM1       |      |  | Ŧ |  |
| ERROR_OK>>ZhonCent, BTE1<br>220185, S18852, 1, 13_RC_2                                | 00, ZT001<br>20421_1900&20220300                                                                                                    | 7                                                    |                         |                 |                    |          |              | Path | 11               |                 | Pat       | th 2 |  |   |  |
| ERROR_OK>>Lic_SN=valid,<br>S01I01-000185, 2022-01-0                                   | basic, ZT001 220185, 1<br>14; Lic_BTE100-                                                                                                    | 811-                                                 |                         | Test Switch     |                    |          | ON           |      | -                | ·               | OFF       |      |  | Ŧ |  |
| M=valid, basic, 300, 1001.<br>BT=valid, optional, 300, 1<br>BTA=valid, optional, 300. | 01.01,2022-12-31;Li<br>001.02.01,2022-12-3:<br>1001.03.01,2022-12-3                                                                                                    | e_BTE100-<br>1;Lio_BTE100-<br>31;Lio_BTE100-         |                         | Operate M       | ode                |          | RF Test      |      | -                | ·               | RF Test   |      |  | • |  |
| BTT=valid, optional, 300.<br>DM=valid, optional, 300.1<br>BLES=valid, optional, 300   | 1001.04.01,2022-12-3<br>001.05.01,2022-12-3<br>0.1001.06.01,2022-12-                                                                                                    | 31;Lic_BTE100-<br>l;Lic_BTE100-<br>-31;Lic_BTE100-   |                         | Link Mode       |                    |          | Test Mode    |      | -                | ·               | Test Mode |      |  | • |  |
| PMMP=valid, optional, 300<br>BLET=valid, optional, 300<br>PDF=valid, optional, 300.   | ), 1001, 07, 01, 2022-12-<br>), 1001, 08, 01, 2022-12-<br>1001, 09, 01, 2022-12-3                                                                                                    | -31:Lic_BTE100-<br>-31:Lic_BTE100-<br>31:Lic_BTE100- | -                       | DUT Expec       | ted Power          |          | 15           |      | •                | ]               | 12        |      |  | • |  |
| LTD=valid, optional, 300.<br>OTD=valid, optional, 300.<br>RSSI=valid, optional, 300.  | DD=valid, optional, 300, 1001, 00, 01, 2022-12-31; Lic_BTE100-<br>LTD=valid, optional, 300, 1001, 10, 01, 2022-12-31; Lic_BTE100-<br>TD=valid, optional, 300, 1001, 11, 01, 2022-12-31; Lic_BTE100-<br>RSSI=valid, optional, 300, 1001, 13, 01, 2022-12-31; Lic_BTE100- |                                                      |                         |                 |                    |          | 0            | •    | 17               |                 | 0 •       | 5    |  |   |  |
| SPL=valid, optional, 300, 1001, 12, 01, 2022-12-31;                                   |                                                                                                    |                                                      |                         | mid_chanr       | el VS pathloss     |          | 39           | •    | 17               |                 | 39        | 5    |  |   |  |
|                                                                                       |                                                                                                    |                                                      | high_chan               | nel VS pathloss |                    | 78       | •            | 17   |                  | 78              | 5         |      |  |   |  |

图 4.2-1

(2) 选择模式

如果选择: BLE 低功耗蓝牙测试,配置串口信息需要与被测件通讯参数对应上,在右侧 BLE DUT Control 界面如图 4.2-2:

| 🚺 BT Measurement V2                                                                  | 2.3.4 beta                                        |                                                                                            |            |                       |             |               |                   | -             |   |  |
|--------------------------------------------------------------------------------------|---------------------------------------------------|--------------------------------------------------------------------------------------------|------------|-----------------------|-------------|---------------|-------------------|---------------|---|--|
| System Configuration                                                                 | Test Co                                           | onfiguration Run Test CW                                                                   | Full Chan  | nel Power Analysis    | RX Research | Power Control | RS                | SI            |   |  |
| Communication Mode                                                                   |                                                   | Connected                                                                                  | Burst type | BR                    | -           |               | Bl                | E DUT Control |   |  |
| Ethernet                                                                             | -                                                 | Connect                                                                                    | O Manual   | Manual AA:AA:AA:AA:AA |             |               | USB Adaptor RS232 |               |   |  |
| 1                                                                                    |                                                   |                                                                                            | -1         | BB:BB:BB:BB:BB:BB     |             | Baud Rate     | 1152              | 00            | - |  |
|                                                                                      |                                                   | Disonnected                                                                                | Inquiry    | Fast 🔹                | 1 .         | Stop Bits     | 1                 | •             |   |  |
|                                                                                      |                                                   |                                                                                            |            |                       |             | Parity        | NONE              |               |   |  |
|                                                                                      |                                                   |                                                                                            |            |                       |             | Port Number   | COM               | 1             | Ŧ |  |
| ERROR_OK>>ZhonCent, BTE1<br>220185, S18852. 1. 13_RC_2                               | 100, ZT001<br>220421_19                           | 004202203007                                                                               |            | Path                  |             |               |                   | Path 2        |   |  |
| ERROR_OK>>Lic_SN=valid,<br>S01101-000185, 2022-01-0                                  | , basic, ZT<br>04 ; Lic_BT                        | 001 220185, B11-<br>E100-                                                                  | Test Swite | Test Switch ON        |             |               | OF                | F             | ~ |  |
| M=valid, basic, 300, 1001.<br>BT=valid, optional, 300.1<br>BTA=valid, optional, 300. | . 01 . 01, 20<br>1001 . 02 . 0<br>. 1001 . 03 . ( | 22-12-31;Lic_BTE100-<br>1,2022-12-31;Lic_BTE100-<br>01,2022-12-31;Lic_BTE100-              | Operate M  | Operate Mode RF Test  |             |               | ▼ RF Test         |               | • |  |
| BTT=valid, optional, 300.<br>DM=valid, optional, 300.1<br>BLES=valid, optional, 300  | . 1001. 04. (<br>1001. 05. 0<br>0. 1001. 06       | 01, 2022-12-31;Lio_BTE100-<br>1, 2022-12-31;Lio_BTE100-<br>. 01, 2022-12-31;Lio_BTE100-    | Link Mode  |                       | Test Mode   | •             |                   | st Mode       | • |  |
| PMMP=valid, optional, 300<br>BLET=valid, optional, 300<br>PDF=valid, optional, 300.  | 0. 1001. 07<br>0. 1001. 08<br>. 1001. 09. (       | . 01, 2022-12-31;Lis_BTE100-<br>. 01, 2022-12-31;Lis_BTE100-<br>01, 2022-12-31;Lis_BTE100- | DUT Expec  | ted Power             | 15          | •             | 12                |               | • |  |
| LTD=valid, optional, 300.<br>OTD=valid, optional, 300.<br>RSSI=valid, optional, 300  | . 1001. 10.)<br>. 1001. 11.)<br>0. 1001. 13       | 01, 2022-12-31;Lic_BTE100-<br>01, 2022-12-31;Lic_BTE100-<br>.01, 2022-12-31;Lic_BTE100-    | low_chan   | nel VS pathloss       | 0 .         | 17            | 0                 | <u>↑</u> 5    |   |  |
| SPL=valid, optional, 300.                                                            | . 1001. 12. (                                     | 01, 2022-12-31;                                                                            | mid_chan   | nel VS pathloss       | 39 -        | 17            | 39                | <u>•</u> 5    |   |  |
|                                                                                      |                                                   |                                                                                            | high_chan  | nel VS pathloss       | 78          | 17            | 78                | ÷ 5           |   |  |

图 4.2-2

(3) 配置链路模式

支持两种链路模式选择(图 4.2-3):

1.Pairing Mode: 需要设置被测件进入配对模式可进行测试。

2.Test Mode: 需要设置被测件进入 DUT 模式可进行测试。

| BT Measurement V2                                                                    | 2.3.4 beta                                                                                                    |                                       |                                              |    |              |                   |                  |              |               |             | -        |   | × |
|--------------------------------------------------------------------------------------|----------------------------------------------------------------------------------------------------|---------------------------------------|----------------------------------------------|----|--------------|-------------------|------------------|--------------|---------------|-------------|----------|---|---|
| System Configuration                                                                 | Test Config                                                                                                    | juration                              | Run Test                                     | CW | Full Chan    | nel Power An      | alysis F         | X Research   | Power Control | RSSI        |          |   |   |
| Communication Mode                                                                   |                                                                                                    | Conn                                  | ected                                        |    | Burst type   | BR                |                  | -            |               | BLE DUT     | Control  |   |   |
| Ethernet                                                                             | -                                                                                                    | C                                     | Connect                                      |    | O Manual     | AA:AA:AA:A        | A:AA:AA:AA:AA:AA |              |               | USB Adaptor | R\$232   |   | • |
| 1                                                                                    |                                                                                                    |                                       |                                              |    |              | BB:BB:BB:BB:BB:BB |                  |              | Baud Rate     | 115200      |          | • |   |
| Disonnected                                                                          |                                                                                                    |                                       |                                              |    | Inquiry      | Fast              | • 1              | •            | Stop Bits     | 1           |          |   | • |
|                                                                                      | _                                                                                                    |                                       |                                              |    | ]            |                   |                  |              | Parity        | NONE        |          |   | • |
|                                                                                      |                                                                                                    |                                       |                                              |    |              |                   |                  |              | Port Number   | COM1        |          |   | Ŧ |
| ERROR_OK>>ZhonCent, BTE<br>220185, S18852, 1, 13_RC_3                                | 100, ZT001<br>220421_190082                                                                                                    | 202203007                             |                                              |    |              |                   |                  | Pat          | th 1          |             | Path 2   |   |   |
| ERROR_OK>>Lic_SN=valid,<br>S01I01-000185, 2022-01-0                                  | , basic, ZTOO1<br>04 ; Lic_BTE100                                                                                                    | 220185, B1<br>)-                      | 1-                                           |    | Test Switch  |                   |                  | ON           | -             | OFF         |          | _ | Ŧ |
| M=valid, basic, 300, 1001.<br>BT=valid, optional, 300.1<br>BTA=valid, optional, 300. | . 01. 01, 2022-1<br>1001. 02. 01, 20<br>. 1001. 03. 01, 2                                                                                                    | 2=31;Lic_<br>)22=12=31;<br>2022=12=31 | BIE100-<br>Lic_BTE100-<br>;Lic_BTE100-       |    | Operate Mode |                   |                  | RF Test      | -             | RF Test     |          |   | • |
| BTT=valid, optional, 300.<br>DM=valid, optional, 300.1<br>BLES=valid, optional, 300  | . 1001. 04. 01, 2<br>1001. 05. 01, 20<br>0. 1001. 06. 01,                                                                                                    | 2022-12-31<br>22-12-31 ;<br>2022-12-3 | :Lic_BTE100-<br>Lic_BTE100-<br>1:Lic_BTE100  | -  | Link Mode    |                   | <b></b>          | Test Mode    | Ŀ             | Fest Mode   |          | _ | • |
| PMMP=valid, optional, 300<br>BLET=valid, optional, 300<br>PDF=valid, optional, 300.  | 0. 1001. 07. 01,<br>0. 1001. 08. 01,<br>. 1001. 09. 01, 2                                                                                                    | 2022-12-3<br>2022-12-3<br>2022-12-31  | 1:Lic_BTE100<br>1:Lic_BTE100<br>:Lic_BTE100- | -  | DUT Expec    | ted Power         | Ļ                | Pairing Mode |               | 12          |          | - | • |
| LTD=valid, optional, 300.<br>OTD=valid, optional, 300.<br>RSSI=valid, optional, 300  | Dr=valid, optional, 300, 1001, 09, 01, 2022-12-31, 115_015100-<br>TD=valid, optional, 300, 1001, 10, 01, 2022-12-31, Lio_BTE100-<br>TD=valid, optional, 300, 1001, 11, 01, 2022-12-31, Lio_BTE100-<br>SSI=valid, optional, 300, 1001, 13, 01, 2022-12-31, Lio_BTE100- |                                       |                                              |    |              | nel VS pathlos    | ss               | 0 .          | 17            | 0           | * 5      |   |   |
| SPL=valid, optional, 300.                                                            |                                                                                                    | mid_chan                              | nel VS pathlo                                | ss | 39 •         | 17                | 39               | ▲<br>▼ 5     |               |             |          |   |   |
|                                                                                      |                                                                                                    |                                       |                                              |    | high_chan    | nel VS pathlo     | ss               | 78 •         | 17            | 78          | ▲<br>▼ 5 |   |   |

图 4.2-3

#### (4) 选择测试项目

选择 Test Configuration 下的 Test Item List,如需全选则勾选 BR Measurement 项,也可以单选或多选测

试项(图 4.2-4)。

| stem Configuration     | Test Configuration | Run Test CW Full Channel Powe | r Analysis RX Research | Power Control R\$SI |                       |
|------------------------|--------------------|-------------------------------|------------------------|---------------------|-----------------------|
| st Item List BR        | EDR BLE Throug     | hput                          |                        |                     |                       |
| BR Measurement         | ]                  | EDR Measurement               |                        | BLE Measurement     |                       |
| Output Power           | Single Sensitivity | Relative Transmit Power       | Sensitivity            | Output Power        | Recv Sensitivity      |
| Power Control          | Multi Sensitivity  | Carrier Freq and Modulation   | Max Input Level        | Modulation Index    | Max Input Signal Leve |
| Modulation Index       | Max input Power    | Differential Phase Encoding   |                        | Carrier and Drift   |                       |
| ] Initial Carrier Freq |                    |                               |                        |                     |                       |
| ] Carrier Freq Drift   |                    |                               |                        |                     |                       |
|                        |                    |                               |                        |                     |                       |
|                        |                    |                               |                        |                     |                       |

图 4.2-4

(5) 参数配置

对具体的测试项目进行参数配置。请选择 Test Configuration 下的 BR/EDR/BLE,在需要配置的测试项下选择具体的配置参数(目前只支持 Path1),可默认参数,不进行修改。默认参数符合蓝牙测试规范(图 4.2-5)。

| I BT Measurement V2.3.4 | beta                             |                              |                            |                 |                |
|-------------------------|----------------------------------|------------------------------|----------------------------|-----------------|----------------|
| System Configuration    | est Configuration Run Test CV    | Full Channel Power Analysis  | RX Research Power          | Control RSSI    |                |
| Test Item List BR ED    | R BLE Throughput                 |                              |                            |                 |                |
| Output Power Co         | ontrol modulation Initial Carrie | er Carrier Drift Single Sens | sitivity Multi Sensitivity | Max Input Power |                |
|                         | Path 1                           | Path 2                       |                            | Test Channel    | s              |
|                         |                                  |                              |                            | DUT Tx Channel  | DUT Rx Channel |
| Test Mode               | Loopback -                       | Loopback -                   | Low Channel                | 0               | 78 +           |
| Hopping                 | ON OFF                           | ON OFF                       | Mid Channel                | 39 *            | 0 .            |
| Hopping Mode            | Default -                        | Default 👻                    | high Channel               | 78              | 0 *            |
| Packet Type             | 🗹 DH1 🗌 DH3 🗌 DH5                | DH1 DH3 DH5                  |                            |                 |                |
| Pattern Type            | PRBS9 -                          | PRB \$9                      |                            | Test Limit      |                |
|                         |                                  |                              | Max Power                  | 20              | dBm            |
| Number of test packets  | 10 -                             | 10 -                         | Min Power                  | -6.0            | dBm            |
| Dirty Tx                | Off 🗸                            | Off 🗸                        | Setup Peak Power           | 23.0            | dBm            |
| Tester Output Power     | -15                              | -15                          |                            |                 |                |
|                         |                                  |                              |                            |                 |                |

图 4.2-5

(6) 灵敏度测试-注意事项

在测试灵敏度时需要注意 DUT 的接收功率的参数设置,设置该参数会自动同步修改仪表的发射功率(图

4.2-6)。

| stem Configuration | 1 Test (  | Configuration | Run Test     | CW     | Full Channel Pe | ower Analysis | RX Re    | esearch    | Power (    | Control  | RSSI       |          |        |
|--------------------|-----------|---------------|--------------|--------|-----------------|---------------|----------|------------|------------|----------|------------|----------|--------|
| est Item List BR   | EDR       | BLE Throu     | ghput        |        |                 |               |          |            |            |          |            |          |        |
| utput Power Po     | wer Contr | ol modulatio  | n Initial Ca | arrier | Carrier Drift   | Single Sens   | sitivity | Multi Sens | itivity    | Max Inpu | it Power   |          |        |
|                    |           | Pi            | ath 1        |        | Path 2          |               |          |            |            | Te       | st Channel | s        |        |
|                    |           |               |              |        |                 |               |          |            | ι          | OUT Tx C | hannel     | DUT Rx C | hannel |
| Test Mode          |           | Loopback      |              | - Lo   | opback          | •             |          | Low        | Channel    | 78       | *<br>*     | 0        | •      |
| Hopping            |           |               | ✓ OFF        |        | ON              | OFF           |          | Mid C      | hannel     | 0        | •          | 39       | •      |
| Hopping Mode       |           | Default       |              | - De   | fault           | •             |          | high (     | Channel    | 0        | •          | 78       | *<br>• |
| Packet Type        |           | DH1           |              |        | DH1             |               |          |            |            |          |            |          |        |
| Pattern Type       |           | PRB S9        |              | - PR   | RBS9            | •             |          |            |            | Т        | est Limit  |          |        |
|                    |           |               |              |        |                 |               |          | Bit Er     | ror Rate   | 0.1      | )          | %        |        |
| Number of test pa  | ickets    | 500           | -            | 50     | 0               | •             |          | Pack       | et Error R | ate 100  |            | %        |        |
| Dirty Tx           |           | Table         |              | • Of   | f               | •             | Setup    | Pairin     | ıg Mode P  | ER 30.   | 3          | %        |        |
| DUT receive powe   | r         | -70           |              | -1     | 0               |               |          |            |            |          |            |          |        |

图 4.2-6

三、开始测试

切换到运行测试界面,单击 Run 一键运行测试(图 4.3-1)。点击 Run 之后,配置的参数自动生效。

注: 要在 Run 之前配置好参数。

| BT Measurement     | t V2.3.4 beta  |                |                          |              |             |                            | - 🗆 X       |
|--------------------|----------------|----------------|--------------------------|--------------|-------------|----------------------------|-------------|
| System Configurati | on Test Config | uration Run Te | est CW Full Channel Pov  | ver Analysis | RX Research | Power Control RSSI         |             |
| Test Times:        | 0              | s              | Loop Count:              | 1            | *<br>•      | RSSI Switch OFF -          | Test Report |
| DUT Addr :         |                |                |                          |              |             |                            |             |
|                    | BR:            |                | EDR:                     |              |             | BLE:                       |             |
| Output Power       | -              |                | EDR Relative Power       |              |             | BLE Output Power           | · ·         |
| Power Control      | -              |                | EDR Carrier & Modulation |              |             | BLE Modulation             |             |
| Modulation         | -              |                | EDR Differential Phase   |              |             | BLE Carrier Offset & drift |             |
| Initial Carrier    | -              |                | EDR Sensitivity          |              |             | BLE Receiver Sensitivity   |             |
| Carrier Drift      |                |                | EDR Max Input Level      |              | -           | BLE Max Input Signal Level |             |
| Single Sensitivity | -              | -              |                          |              |             |                            |             |
| Multi Sensitivity  | -              | -              |                          |              |             |                            |             |
| Max Input Power    | -              | -              |                          |              |             |                            |             |
|                    | Run            |                | SI                       | ор           |             | Clear                      |             |

图 4.3-1

#### 四、结果查看

测试完成可以点击 Test Report 按钮,可查看测试结果, Clear 按钮只是清除测试界面的测试数据,数据都会以 csv 文件保存(图 4.4-1)。注意:在测试过程中不能同时打开 csv 文件,否则测试数据会保存失败。

| System Configuration                                  | Test Configu | uration Run Tes | t CW Full Channel Pov                  | wer Analysis | RX Research | Power Control RSSI                                     |             |                                                                   |     | BR Output        | Power (DH1)       |        |  |
|-------------------------------------------------------|--------------|-----------------|----------------------------------------|--------------|-------------|--------------------------------------------------------|-------------|-------------------------------------------------------------------|-----|------------------|-------------------|--------|--|
| Test Times:                                           | 0            | \$              | Loop Count:                            | 1            | •           | RSSI Switch OFF 👻                                      | Test Report | avg power                                                         | Low | Medium           | High              | Limits |  |
| DUT Addr :                                            |              |                 |                                        |              |             | · _ t                                                  |             | max power                                                         |     |                  |                   |        |  |
|                                                       |              |                 |                                        |              |             |                                                        |             | min power                                                         |     |                  |                   |        |  |
| в                                                     | IR:          |                 | EDR:                                   |              |             | BLE:                                                   |             | peak powe                                                         | r   |                  |                   |        |  |
|                                                       |              |                 |                                        |              |             |                                                        |             | result                                                            |     |                  |                   |        |  |
| utput Power                                           |              | -               | EDR Relative Power                     |              | -           | BLE Output Power                                       |             |                                                                   |     |                  |                   |        |  |
| ower Control                                          |              |                 | EDR Carrier & Modulation               |              | -           | BLE Modulation                                         |             |                                                                   |     | BR Modulation Ch | aracteristics (DH | 1)     |  |
| odulation                                             |              | -               | EDR Differential Phase                 |              |             | BLE Carrier Offset & drift                             |             | F1 avo                                                            | Low | Medium           | High              | Limits |  |
|                                                       |              |                 |                                        |              |             |                                                        |             |                                                                   |     |                  |                   |        |  |
|                                                       |              |                 |                                        |              |             |                                                        |             | F1 max                                                            |     |                  |                   |        |  |
| itial Carrier                                         | -            |                 | EDR Sensitivity                        |              | -           | BLE Receiver Sensitivity                               |             | F1 max<br>F2 avg                                                  |     |                  |                   |        |  |
| iitial Carrier<br>arrier Drift                        |              |                 | EDR Sensitivity<br>EDR Max Input Level | -            |             | BLE Receiver Sensitivity<br>BLE Max Input Signal Level |             | F1 max<br>F2 avg<br>F2 max                                        |     |                  |                   |        |  |
| itial Carrier<br>arrier Drift                         | -            |                 | EDR Sensitivity<br>EDR Max Input Level |              |             | BLE Receiver Sensitivity<br>BLE Max Input Signal Level |             | F1 max<br>F2 avg<br>F2 max<br>F2 pass ta                          | /   |                  |                   |        |  |
| nitial Carrier<br>`arrier Drift<br>ingle Sensitivity  |              | -               | EDR Sensitivity<br>EDR Max Input Level |              |             | BLE Receiver Sensitivity<br>BLE Max Input Signal Level |             | F1 max<br>F2 avg<br>F2 max<br>F2 pass to<br>F2 F1 Ratio           | _   |                  |                   |        |  |
| nitial Carrier<br>Carrier Drift<br>Lingle Sensitivity | -            | •               | EDR Sensitivity<br>EDR Max Input Level |              |             | BLE Receiver Sensitivity<br>BLE Max Input Signal Level |             | F1 max<br>F2 avg<br>F2 max<br>F2 pass ra<br>F2 F1 Ratio<br>result | /   |                  |                   |        |  |

图 4.4-1

五、CW 测试

(1) CW 测试参数配置

选择 CW 标签页,根据实际环境配置 Path1 的参数项(该测试项目前只能测试 CW 信号,暂未开放输出 CW

#### 信号的功能)如图 4.5-1。

| System Configuration | Test Configuration R | un Test CW | Full Chan | nel Po | ower Analysis RX Resear | rch Power Co | ntrol R\$SI |   |
|----------------------|----------------------|------------|-----------|--------|-------------------------|--------------|-------------|---|
|                      | Path 1               | Path       | 2         |        |                         | Path 1       |             |   |
| Test Switch          | ON                   | OFF        | Ŧ         |        |                         | 1            | 2           | 3 |
| Gate Width           | 10                   | 10         |           | ms     | Frequency Offset (KHz)  |              |             |   |
| VS Mode              | Input                | Input      | ~         |        | Rx CW Power (dBm)       |              |             |   |
| RF Output Mode       | OFF                  | OFF        | Ŧ         |        |                         |              |             |   |
| Tester Output Power  | -10                  | -10        |           | dBm    |                         | Path 2       |             |   |
| DUT Except Power     | 5                    | 5          |           | dBm    |                         | 1            | 2           | 3 |
| Path Loss            | 5                    | 5          |           | dB     | Frequency Offset (KHz)  |              |             |   |
| Frequency            | 2402                 | 2402       | ÷         | MHz    | Rx CW Power (dBm)       |              |             |   |
|                      |                      |            |           |        |                         |              |             |   |
|                      | Run                  |            |           | s      | top                     |              | Clear       |   |
|                      |                      |            |           | _      |                         |              |             |   |

图 4.5-1

(2) CW 测试结果查看

| System Configuration | Test Configuration | Ru | n Test CW | Full Cha | innel P | ower Analysis RX Resear | ch Power Con | trol RSSI |   |
|----------------------|--------------------|----|-----------|----------|---------|-------------------------|--------------|-----------|---|
|                      | Path 1             |    | Pat       | h 2      |         |                         | Path 1       |           |   |
| Fest Switch          | ON                 | •  | OFF       | Ţ        | ]       |                         | 1            | 2         | 3 |
| iate Width           | 10                 |    | 10        |          | ms      | Frequency Offset (KHz)  |              |           |   |
| S Mode               | Input              | Ŧ  | Input     | Ŧ        | ]       | Rx CW Power (dBm)       |              |           |   |
| RF Output Mode       | OFF                | Ŧ  | OFF       | Ŧ        | ]       | 1                       |              |           |   |
| Fester Output Power  | -10                |    | -10       |          | dBm     |                         | Path 2       |           |   |
| OUT Except Power     | 5                  |    | 5         |          | dBm     |                         | 1            | 2         | 3 |
| Path Loss            | 5                  |    | 5         | /        | dB      | Frequency Offset (KHz)  |              |           |   |
| Frequency            | 2402               | •  | 2402      | /:       | MHz     | Rx CW Power (dBm)       |              |           |   |
|                      |                    |    |           |          |         |                         |              |           |   |
|                      | Run                |    |           |          |         | Stop                    | 1.00         | Clear     |   |
|                      |                    |    |           |          |         |                         |              | cicui     |   |

配置好参数后,单击 Run 按钮,在界面右侧的 Path1 栏可实时看到测试结果,如图 4.5-2 所示:

图 4.5

六、Full Channel Power Analysis 测试

(1) Full Channel Power Analysis 测试参数配置

在 System Configuration 界面将链路模式选择为 Pairing Mode,并将 BR Pairing Fixed 模式选择为 ON,

如图 4.6-1 所示,后跳转 Full Channel Power Analysis 界面,在界面左侧根据实际环境配置参数(目前仅开放 BR 全功率测试),注:当前测试项需在 BR Pairing Mode 模式下进行,且 DUT 需保持连接状态,如图 4.6-2 所示:

| II BT Measurement V2                                                                 | .3.4 beta                                                                                                    |                                                   |    |                |                |              |                           |                  |       | -               |   | ł |
|--------------------------------------------------------------------------------------|----------------------------------------------------------------------------------------------------|---------------------------------------------------|----|----------------|----------------|--------------|---------------------------|------------------|-------|-----------------|---|---|
| System Configuration                                                                 | Test Configuration                                                                                                    | Run Test                                          | CW | Full Chanr     | nel Power Ana  | alysis       | RX Research               | RSSI             |       |                 |   |   |
| Communication Mode                                                                   | Con                                                                                                    | nected                                            |    | Burst type     | BR             |              | •                         |                  | BLE   | DUT Control     |   |   |
| Ethernet                                                                             | Ŧ                                                                                                    | Connect                                           |    | AA:AA:AA:AA:AA |                | HW Interface | ace USB Adaptor R\$232    |                  | •     |                 |   |   |
| J                                                                                    | Augement V2.3.4 beta       figuration     Test Configuration     Run Test       figuration     Test Configuration     Run Test       figuration     Connected     Connected       p     Connect     Disonnected       back_cat, BTE100, ZT001     Disonnected     Disonnected       science     Disonnected     Disonnected       p     Disonnected     Disonnected       p     Disonnected     Disonnected       p     Disonnected     Disonnected       p     Disonnected     Disonnected       p     Disonnected     Disonnected       p     Disonnected     Disonnected       Disonnected     Disonnected     Disonnected       Disonnected     Disonnected     Disonnected       Disonnected     Disonnected     Disonnected       Disonnected     Disonnected     Disonnected       Disonnected     Disonnected     Disonnected       Disonnected     Disonnected     Disonnected       Disonnected     Disonnected     Disonnected     Disonnected  D                                                                                                    |                                                   |    |                | BB:BB:BB:BB    | B:BB:BE      | l                         | Baud Rate 115200 |       |                 | - |   |
|                                                                                      | Di                                                                                                    | sonnected                                         |    | Inquiry        | Fast           | •            | 1 .                       | Stop Bits        | 1     |                 |   | - |
|                                                                                      |                                                                                                    |                                                   |    | DUT reconr     | nect time      | 0            | ÷ s                       | Parity           | NONE  |                 |   | • |
|                                                                                      |                                                                                                    |                                                   | Γ  | BR Pairing     | Fixed          | ON           |                           | Port Number      | COM1  |                 |   | ÷ |
| ERROR_OK>>ZhonCent, BTE<br>220185, S18852. 1. 13_RC_2                                | 100, ZT001<br>220421_1900&202203007                                                                                                    |                                                   |    |                |                |              | Pat                       | 1<br>h 1         |       | Path 2          |   |   |
| ERROR_OK>>Lic_SN=valid,<br>S01101-000185, 2022-01-0                                  | basic, ZT001 220185, B<br>04:Lic_BTE100-                                                                                                    | 11-                                               |    | Test Switc     | h              |              | ON                        | -                | OFF   |                 | ~ |   |
| M=valid, basic, 300, 1001.<br>BT=valid, optional, 300.1<br>BTA=valid, optional, 300. | Disonnected<br>Disonnected<br>Dison |                                                   |    | Operate M      | ode            |              | RF Test                   | <u>-</u>         | RF Te | st              | • |   |
| BTT=valid, optional, 300.<br>DM=valid, optional, 300.1<br>BLES=valid, optional, 300  | . 1001. 04. 01, 2022-12-3<br>1001. 05. 01, 2022-12-31<br>3. 1001. 06. 01, 2022-12∹                                                                                                    | 1;Lic_BTE100-<br>;Lic_BTE100-<br>31;Lic_BTE100-   |    | Link Mode      |                |              | Pairing Mode              | -                | Test  | Mode            | • |   |
| PMMP=valid, optional, 300<br>BLET=valid, optional, 300<br>PDF=valid, optional, 300   | 0. 1001. 07. 01, 2022-12-<br>0. 1001. 08. 01, 2022-12-<br>1001. 09. 01, 2022-12-3                                                                                                    | 31:Lic_BTE100-<br>31:Lic_BTE100-<br>1:Lic_BTE100- |    | DUT Expec      | ted Power      |              | Test Mode<br>Pairing Mode |                  | 12    |                 | • |   |
| LTD=valid, optional, 300.<br>OTD=valid, optional, 300.<br>RSSI=valid, optional, 300  | 1001. 10. 01, 2022-12-3<br>1001. 11. 01, 2022-12-3<br>0. 1001. 13. 01, 2022-12-3                                                                                                    | 1;Lio_BTE100-<br>1;Lio_BTE100-<br>31;Lio BTE100-  |    | low_chann      | el VS pathlos  | s            | 0 .                       | 17               | 0     | • 5             |   |   |
| SPL=valid, optional, 300.                                                            | ZhonCant. DTE100, 71001<br>SE2. 1.13_UC_220421_1900&C02203007<br>SE2. 1.13_UC_220421_1900&C02203007<br>SE3. 1.13_UC_220421_1900&C02203007<br>SE3. 202-01-01.14_G_PTE100-<br>ptional.300_1001_02_01_2022-12-31_Li_G_PTE100-<br>ptional.300_1001_02_01_2022-12-31_Li_G_PTE100-<br>ptional.300_1001_02_01_2022-12-31_Li_G_PTE100-<br>ptional.300_1001_03_01_2022-12-31_Li_G_PTE100-<br>ptional.300_1001_03_01_2022-12-31_Li_G_PTE100-<br>ptional.300_1001_03_01_2022-12-31_Li_G_PTE100-<br>ptional.300_1001_03_01_2022-12-31_Li_G_PTE100-<br>ptional.300_1001_03_00_12022-12-31_Li_G_PTE100-<br>ptional.300_1001_03_00_12022-12-31_Li_G_PTE100-<br>ptional.300_1001_03_00_12022-12-31_Li_G_PTE100-<br>ptional.300_1001_10_1_2022-12-31_Li_G_PTE100-<br>ptional.300_1001_13_00_1_2022-12-31_Li_G_PTE100-<br>ptional.300_1001_13_00_1_2022-12-31_Li_G_PTE100-<br>ptional.300_1001_13_00_1_2022-12-31_Li_G_PTE100-<br>ptional.300_1001_13_00_1_2022-12-31_Li_G_PTE100-<br>ptional.300_1001_13_00_1_2022-12-31_Li_G_PTE100-<br>ptional.300_1001_13_00_1_2022-12-31_Li_G_PTE100-<br>ptional.300_1001_13_01_2022-12-31_Li_G_PTE100-<br>ptional.300_1001_13_00_1_2022-12-31_Li_G_PTE100-<br>ptional.300_1001_13_00_1_2022-12-31_Li_G_PTE10-<br>ptional                                                                                                    |                                                   |    | mid_chann      | el VS pathlos  | s            | 39                        | 17               | 39    | ÷ 5             |   |   |
|                                                                                      |                                                                                                    |                                                   |    | high_chan      | nel VS pathlos | 55           | 78                        | 17               | 78    | <u>↑</u><br>▼ 5 |   |   |

图 4.6-1

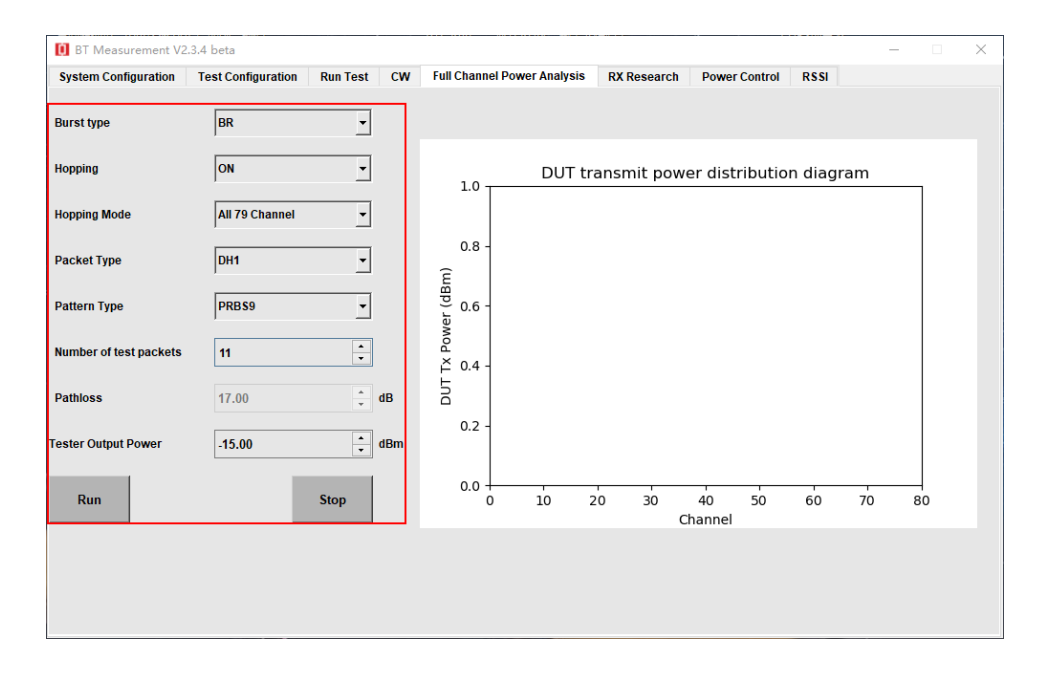

图 4.6-2

(2) Full Channel Power Analysis 测试结果查看

配置好参数后,单击 Run 按钮,在界面右侧显示当前测试时间段下全信道功率跳频情况,如图 4.6-3 所示:

| System Configuration   | Test Configuration | Run Test | CW  | Full Channel Po  | wer Analysis | RX Researc | h Powe        | r Control | RSSI    |     |    |
|------------------------|--------------------|----------|-----|------------------|--------------|------------|---------------|-----------|---------|-----|----|
| Burst type             | BR                 | •        | Г   |                  |              |            |               |           |         |     |    |
| lopping                | ON                 | •        |     | 1.0              | DUT tr       | ansmit po  | wer dis       | tributic  | n diagi | ram |    |
| Hopping Mode           | All 79 Channel     | •        |     |                  |              |            |               |           |         |     |    |
| Packet Type            | DH1                | •        |     | 0.8 -<br>C       |              |            |               |           |         |     |    |
| Pattern Type           | PRB \$9            | •        |     | er (dBn<br>- 9.0 |              |            |               |           |         |     |    |
| lumber of test packets | 11                 | *<br>*   |     | Mod<br>≚ 0.4 -   |              |            |               |           |         |     |    |
| athloss                | 17.00              | *        | dB  | DUT              |              |            |               |           |         |     |    |
| ester Output Power     | -15.00             | •        | dBm | 0.2 -            |              |            |               |           |         |     |    |
| Run                    |                    | Stop     |     | 0.0              | 10 2         | 20 30      | 40<br>Channel | 50        | 60      | 70  | 80 |

图 4.6-3

#### 七、RX Research 测试

(1) RX Research 测试参数配置

选择 RX Research 界面,在界面左侧根据实际环境配置参数,注:当前测试下需保证仪表与 DUT 进行连接,即需 RUN 当前测试协议下任意测试项即可。如图 4-7-1 所示:

| System Configuration T | est Configuration Run Test CW | Full Ch | annel Power Analysis | RX Research | Power Control | RSSI   |       |        |
|------------------------|-------------------------------|---------|----------------------|-------------|---------------|--------|-------|--------|
| -)                     |                               |         | ]                    |             |               |        |       |        |
| Test Item              | Research Sensitivity          | •       | DUT Address          |             |               |        |       |        |
| Burst type             | BR                            | ~       | DUT Recv Power       | BER         | PER           | Result | Limit |        |
| Hopping                | OFF                           | •       | 1                    |             |               |        |       | _      |
| Hopping Mode           | All 79 Channel                | •       | 2                    |             |               |        |       |        |
| Packet Type            | DH1                           | •       | 4                    |             |               |        |       |        |
| Pattern Type           | PRBS9                         | •       | 5                    |             |               |        |       |        |
| Number of test packets | 500                           | ÷       | 6                    |             |               |        |       |        |
| Pathloss               | 17.00                         | ÷ dB    | 7                    |             |               |        |       |        |
| Step                   | 0.5                           | ▼ dB    | 9                    |             |               |        |       |        |
| DUT Recv Power Range   | -70.00 to -95.00              | dBm     | 10                   |             |               |        |       |        |
| Tx Channel 0           | Rx Channel 78                 | -       | 11                   |             |               |        |       |        |
|                        |                               |         | 12                   |             |               |        |       |        |
| Run                    | Stop                          |         | 13                   |             |               |        |       | )<br>• |
|                        |                               |         |                      |             |               |        | _     |        |

图 4.7-1

(2) RX Research 测试结果查看

配置好参数后,单击 Run 按钮,在界面右侧显示当前测试根据路损衰减情况 BER 或 PER 的情况,如图 4.7-2

#### 所示:

| System Configuration   | Test Configuration | Run Test    | CW     | Full Ch | annel I | Power Analysis | <b>RX Research</b> | Power Control | RSSI   |       |
|------------------------|--------------------|-------------|--------|---------|---------|----------------|--------------------|---------------|--------|-------|
| Test Item              | Research           | Sensitivity |        | ]       | DUT     | Address        |                    |               |        |       |
| Burst type             | BR                 |             | ~      | ]       |         | DUT Recv Power | BER                | PER           | Result | Limit |
| Hopping                | OFF                |             | •      | ]       | 1       |                |                    |               |        |       |
| lopping Mode           | All 79 Chan        | nel         | -      | ]       | 3       |                |                    |               |        |       |
| Packet Type            | DH1                |             | •      | ]       | 4       |                |                    |               |        |       |
| Pattern Type           | PRBS9              |             | -      | ]       | 5       |                |                    |               |        |       |
| lumber of test packets | 500                |             | ÷      | -       | 6       |                |                    |               |        |       |
| Pathloss               | 17.00              |             | Å<br>* | dB      | 7       |                |                    |               |        |       |
| Step                   | 0.5                |             | -      | dB      | 9       |                |                    |               |        |       |
| DUT Recv Power Range   | -70.00             | to -95.     | 00 🗘   | dBr     | 10      |                |                    |               |        |       |
| Tx Channel 0           | Rx Chan            | nel 78      | •      |         | 11      |                |                    |               |        |       |
| Run                    |                    |             | Stop   |         | 12      |                |                    |               |        |       |
|                        |                    |             |        |         | •       |                |                    |               |        | •     |
|                        |                    |             |        | L       |         |                |                    |               |        |       |

图 4.7-2

八、Power Control 测试

(1) Power Control 测试参数配置

选择 Power Control 界面,在界面左侧根据实际环境配置参数,注:当前测试下需保证仪表与 DUT 进行连接,即需 RUN 当前测试协议下任意测试项即可。如图 4-8-1 所示:

| D BT Measurement V2.3  | 3.4 beta           |          |        |          |                    |                    |               |            | - 0 | $\times$ |
|------------------------|--------------------|----------|--------|----------|--------------------|--------------------|---------------|------------|-----|----------|
| System Configuration   | Test Configuration | Run Test | CW F   | ull Chan | nel Power Analysis | <b>RX Research</b> | Power Control | RSSI       |     |          |
|                        |                    |          |        | (        | OUT Address        |                    |               |            |     |          |
|                        | Power Control      |          |        |          | avg power          | max power          | min power     | peak power |     | -        |
| Packet Type            | DH1                |          | •      |          | 2 3                |                    |               |            |     |          |
| Pattern Type           | PRB \$9            |          | •      |          | 5                  |                    |               |            |     |          |
| Number of test packets | 10                 |          | *<br>• |          | 7                  |                    |               |            |     | -        |
| Tester Output Power    | -15.00             |          | *      | dBm      | 9                  |                    |               |            |     |          |
| Tx Channel 0           | Rx Cha             | nnel 78  | *<br>• |          | 10                 |                    |               |            |     |          |
| Power Up Power         | Down Power         | Max CI   | lear   |          | 12                 |                    |               |            |     |          |
|                        |                    |          |        |          | 14                 |                    |               |            |     | •        |
|                        |                    |          |        |          |                    |                    |               |            |     |          |

图 4.8-1

#### (2) Power Control 测试结果查看

配置好参数后,通过点击 Power Up、Power Down、Power Max 按钮,在界面右侧显示相应 Power Level 下功率情况,如图 4.8-2 所示:

| 🚺 BT Measurement V2.3.4 beta |                                |                   |                 |               |          | - 🗆 × |
|------------------------------|--------------------------------|-------------------|-----------------|---------------|----------|-------|
| System Configuration Test Co | nfiguration Run Test CW Full C | hannel Power Anal | sis RX Research | Power Control | RSSI     |       |
|                              |                                | DUT Address       |                 |               |          |       |
| Pov                          | avg pow                        | ar max power      | min power       | peak power    | <u>^</u> |       |
| Packet Type                  | DH1 💌                          | 2                 |                 |               |          | -     |
| Pattern Type                 | PRBS9 •                        | 5                 |                 |               |          |       |
| Number of test packets       | 10 *                           | 6                 |                 |               |          |       |
| Tester Output Power          | -15.00 • dBm                   | 9                 |                 |               |          | _     |
| Tx Channel 0                 | Rx Channel 78                  | 10                |                 |               |          |       |
| Power Up Power Down          | Power Max Clear                | 12                |                 |               |          |       |
|                              |                                | 14                |                 |               |          | •     |
|                              |                                |                   |                 |               |          |       |

图 4.8-2

九、RSSI 测试

(1) RSSI 测试参数配置

选择 RSSI 界面,在界面右侧依次填入所需测试 RSSI 的功率等级,注:当前测试下需保证仪表与 DUT 进行 连接,即需 RUN 当前测试协议下任意测试项即可。如图 4-9-1 所示:

| stem Configuration | Test Configuration | Run Test C | V Full Channel Power Analysis | RX Research Power Con | itrol RSSI |
|--------------------|--------------------|------------|-------------------------------|-----------------------|------------|
|                    |                    |            | Tester tx Powe                | r (dBm) DUT Address   | RSSI (dBm) |
|                    |                    |            | 1 -15.00                      | ▲<br>▼                |            |
|                    |                    |            | 2 -20.00                      | •                     |            |
|                    |                    |            | 3 -25.00                      | <b>*</b>              |            |
|                    |                    |            | 4 -30.00                      | <b>▲</b>              |            |
|                    |                    |            | 5 -35.00                      | <b>•</b>              |            |
| Run                | Stop               | Clea       | 6 -40.00                      | <b>•</b>              |            |
|                    |                    |            | 7 -45.00                      | <b>▲</b>              |            |
|                    |                    |            | 8 -50.00                      | *                     |            |
|                    |                    |            | 9 -55.00                      | <b>•</b>              |            |
|                    |                    |            | 10 -60.00                     | <b>•</b>              |            |
|                    |                    |            | 11 -65.00                     | ÷                     |            |
|                    |                    |            | 12 -70.00                     | ×                     |            |
|                    |                    |            |                               |                       |            |

图 4.9-1

配置好参数后,单击 Run 按钮,在界面右侧显示当前功率等级下 RSSI 的情况,如图 4.7-2 所示:

| stem Configuration | Test Configuration | Run Test CV | V Full Channel | Power Analysis  | RX Resea | rch Power Control | RSSI       |
|--------------------|--------------------|-------------|----------------|-----------------|----------|-------------------|------------|
|                    |                    |             |                | Tester tx Power | (dBm)    | DUT Address       | RSSI (dBm) |
|                    |                    |             | 1              | -15.00          | *<br>*   |                   |            |
|                    |                    |             | 2              | -20.00          | <b></b>  |                   |            |
|                    |                    |             | 3              | -25.00          | *<br>*   |                   |            |
|                    |                    |             | 4              | -30.00          | ÷        |                   |            |
|                    |                    |             | 5              | -35.00          | ÷        |                   |            |
| Run                | Stop               | Clear       | 6              | -40.00          | *<br>*   |                   |            |
| _                  |                    |             | 7              | -45.00          | ÷        |                   |            |
|                    |                    |             | 8              | -50.00          | ÷        |                   |            |
|                    |                    |             | 9              | -55.00          | ÷        |                   |            |
|                    |                    |             | 10             | -60.00          | ÷        |                   |            |
|                    |                    |             | 11             | -65.00          | ÷        |                   |            |
|                    |                    |             | 12             | -70.00          | <u>+</u> |                   |            |

图 4.9-2

### **Connect us**

## 深圳市中承科技有限公司

"There's only one corner of the universe you can be sure of improving, and that's your own self. "

联系电话: 0755-21018440 地址: 深圳市龙华区观澜街道广培社区高尔夫大道 8 号 13 栋 14 层 邮箱: info@zhoncent.com

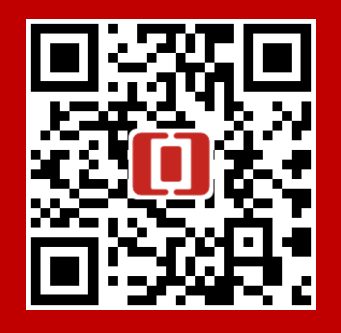

扫码了解 更多资讯